# SERIAL TO WiFi CONVERTER

# EX-9486C-W

# **User Manual**

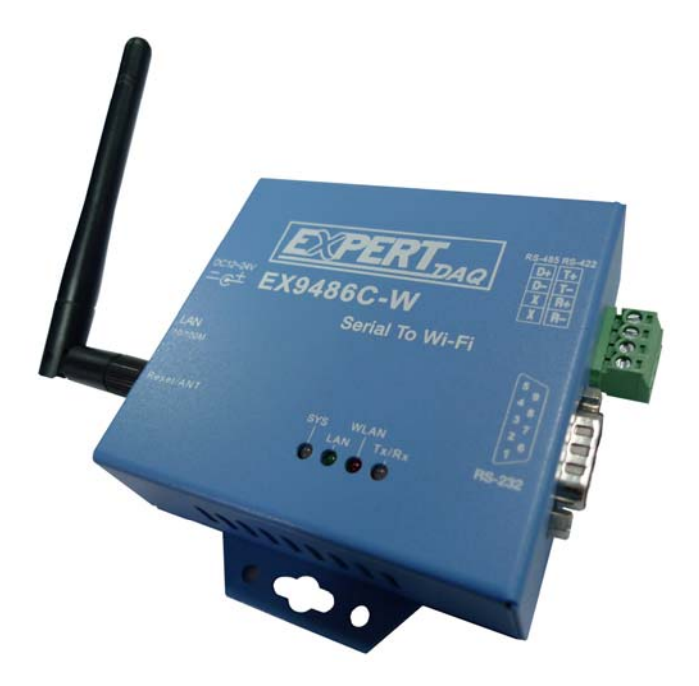

# **Table of Contents**

| Introduction                                | 3  |
|---------------------------------------------|----|
| Overview                                    | 4  |
| Package Check List                          | 5  |
| Product Features                            | 6  |
| Hardware Specifications                     | 8  |
| Converter Description                       | 11 |
| Product Panel Views                         | 11 |
| Left Side                                   | 12 |
| Right side                                  | 14 |
| LED Indicators                              | 15 |
| Wiring Architecture                         | 16 |
| RS-232                                      | 16 |
| RS-422/RS-485                               | 16 |
| Serial to Wi-Fi Converter Configuration     | 17 |
| Software Setup and Initial IP Configuration | 16 |
| EDS Tool Software Setup                     | 18 |
| EDS Tool Setup                              | 18 |
| Serial to Wi-Fi Configuration               | 20 |
| Hardware Installation                       | 20 |
| Search Device                               | 20 |
| Security Alert                              | 20 |
| Authentication                              | 21 |
| Device IP Configuration                     | 22 |
| System Information                          | 22 |
| IP Configuration                            | 22 |

| Wireless Configuration                 | 23  |
|----------------------------------------|-----|
| System Tools                           | 24  |
| Restart Tools                          | 24  |
| Network Line Disconnection             | 24  |
| Test Step with Wired and Wireless      | 26  |
| Enter to Web Management                | 26  |
| Serial Protocol Setting                | .26 |
| Service Mode Setting                   | 29  |
| Hyper Terminal Setting                 | 30  |
| Appendix A - Pin Outs and Cable Wiring | 34  |
| DC Power Outlet                        | 34  |
| RJ-45 Pin Assignment                   | 34  |
| RS-232 Pin Assignment                  | 34  |
| RS-422 Pin Assignment                  | 35  |
| RS-485 Pin Assignment                  | 35  |

# Introduction

Serial to Wi-Fi converter is provided new ways of connecting serial devices to a Wireless LAN (Wi-Fi 802.11 b/g). Serial to Wi-Fi Converter is designed to operate serial ports through wireless (Wi-Fi 802.11 b/g) or entity line (RJ-45 cable) over 10/100Mbps Ethernet networks. The data is transmitted via TCP/IP protocol. Therefore control is available via Ethernet, Intranet and Internet. Serial to Wi-Fi Converter is packaged in a case well suited for industrial environments. All serial ports operate in common RS-232 mode, industrial RS-422 and RS-485 modes configuration.

With the maturity of Wi-Fi technology of 802.11b/g, delivering cost effective becomes increasingly important. Model EX-9486C-W of Serial to Wi-Fi converter product is a more competitive price by careful selecting high quality with competitive prices components in the world, the product design is adopted AR2317 single-chip, made network connectivity possible with affordable cost for virtually all kinds of devices.

This user manual will guide you step by step for setting the various functions of model EX-9486C-W product.

The following topics are covered in this chapter:

- □ Overview
- □ Package Checklist
- $\Box$  . Product Features
- □ Product Specifications

3

#### **Overview**

Serial to Wi-Fi Converter is provided a perfect solution to make your industrial serial devices Internet ready instantly via wireless LAN. Model EX-9486C-W with Atheros/AR2317 chipset, Serial to Wi-Fi Converter makes them the ideal choice for connecting your RS-232 or RS-422/485 serial devices such as PLCs, meters, and sensors—to an IP-based Wi-Fi / Ethernet LAN, making it possible for your software to access serial devices anywhere and anytime over a wireless local LAN or the Internet. For RS-232 pin assignment of Atheros Series, it just provides TxD, RxD and GND pins only without others like TXRTS, CTS, DTR, DSR and DCD.

Serial to Wi-Fi Converter support manual configuration via the handy web browser console and many protocols including TCP, IP, UDP, HTTP, DHCP, ICMP, and ARP. They are the best solution to network your serial devices.

# Package Check List

Serial to Wi-Fi Converter product is shipped with the following items:

- □ 1 unit of Serial to Wi-Fi Converter
- □ 1 unit of dipole antenna(2.0dBi)
- Documentation & Utility CD
- NOTE: Notify your sales representative if any of the above items is missing or damaged.

### **Product Features**

#### Data Conversion between RS-232/422/485 and Wireless Lan

Convert serial device (RS-232, RS-422, RS-485) data/signal into the TCP/IP package data/signal and send them out with the Ethernet DataStream via Wi-Fi wireless; or convert the TCP/IP package data/signal into serial device data/signal.

#### • Wi-Fi Wireless LAN(802.11 b/g)

It based on the latest industry standard Wi-Fi Certified IEEE 802.11b / g specification; it offers maximum channel speeds of up to 54 Mbps. The Wi-Fi function maintains interoperability within the  $2.3 \sim 2.5$  GHz frequency band, offering full compatibility with 802.11b / g networks. This integrated wireless solution of Serial to Ethernet Converter is widely deployed in business environments and is the standard for wireless access in public places. It also supports key security features like Wi-Fi Protected Access (WPA), WEP and 802.1x.

#### Dynamic IP Configuration

Support DHCP client mode, simplifying network address configuration and management.

#### • Dual LAN Speed

Support 10/100 Mbps Ethernet, auto-detected.

#### • Server / Client Dual Modes

Series can be configured as network server or network client. In the client mode, it can be installed in network which is protected by NAT router or firewall, without the need of a real IP address.

#### • Web-based Setup

Parameters setup is based on HTTPS protocol by using standard browsers (IE and Netscape). No special software would be required. To use https to enter Web-Server of converter

(For example https: / / 192.168.0.115)

#### Built-in Security Control

It is protected by both setup password and access password to prevent intruders.

#### • Remote updated

Firmware can be reprogrammed directly via Ethernet network to keep up with latest network standards.

# **Hardware Specifications**

#### • WLAN

- 1. Standard Compliance : IEEE 802.11 b / g
- 2. Spread Spectrum Technology: DSSS, OFDM
- 3. Tx Power 11b: Maximum 20 dBm
- 4. Tx Power 11g: Maximum 18 dBm
- 5. Rx Sensitivity: -70 dBm @ 54 Mbps, -85 dBm @ 11Mbps
- Transmission Rate: 54 Mbps (max.) with auto fallback (54,48, 36, 24, 18, 12, 11, 9, 6, 5.5, 2, 1 Mbps)
- 7. Transmission distance: Up to 100 meters (@12 Mbps, in open areas)
- 8. Security: WEP 64-bit/128-bit data encryption, AES, WPA2
- 9. Antenna Connector: Reverse SMA, 2 dbi Antenna
- 10. Network Mode: Infrastructure, Ad-Hoc

#### • LAN (For configuration / Ethernet hub)

- 1. Ethernet: 10/100 Mbps, RJ45
- 2. Protection: Built-in 1.5 KV magnetic isolation

#### • Serial Communication Parameters

- 1. No. of ports : 1 \* RS-232/422/485 port, male DB9, S/W selectable
- 2. RS-232 Signals : TxD, RxD and GND only
- 3. **RS-422 Signal :** Tx+ , Tx- , Rx+ , Rx –
- 4. RS-485 Signal : Data+ , Data-
- 5. Serial Line Protection : 15 KV ESD for all signals

### • Serial Communication Parameters

- 1. **Parity:** None, Even, Odd, Space, Mark
- 2. Data bits: 5, 6, 7, 8
- 3. Stop bits: 1, 1.5, 2
- 4. Flow control: XON/XOFF
- 5. Speed: 110 bps to 115.2+ Kbps

#### • Power Requirements

1. Power input 1: 12 VDC & 1 A

#### • Environmental

- 1. Operating Temperature : 0 to 70°C , 5 to 95% RH
- 2. Storage Temperature : -20 to 85°C (-4 to 185°F), 5 to 95%RH
- 3. Regulatory Approvals
  - RoHS
  - FCC, CE

#### • Software Features

- 1. **Protocols :** ICMP, IP, TCP, UDP, DHCP, BootP, ARP / RARP, Telnet, RTelnet, DNS, SNMP MIB II, HTTP, SMTP, SNTP
- 2. Serial mode : Virtual Com / TCP Server / TCP Client / UDP / Pairing
  - TCP Alive Check Timeout
  - Inactivity Timeout
  - Delimiter for Data Packing
  - Force TX Timeout for Data Packing

#### • Max 5 Hosts simultaneous connection : Virtual Com / TCP server

- 1. Security: HTTPS, SSH v2
- 2. Event notification : By email / SNMP trap / Syslog SNMP Trap
  - Cold/Warm Start
  - DSR, DCD Changed
  - IP Changed
  - Authentication Fail
- 3. Utilities : Windows NT/2000/XP/2003/VISTA
  - Device discovery
  - Auto IP report
  - Device setting (run-time change, no rebooting)
  - Access control list
  - Group setting
  - Device monitoring
  - Serial port monitoring
  - Log info
- Virtual COM/TTY Drivers (WDM mode, configuration in windows device manager) : Windows NT/2000/XP/2003, VISTA

# **Converter Description**

# **Product Panel Views**

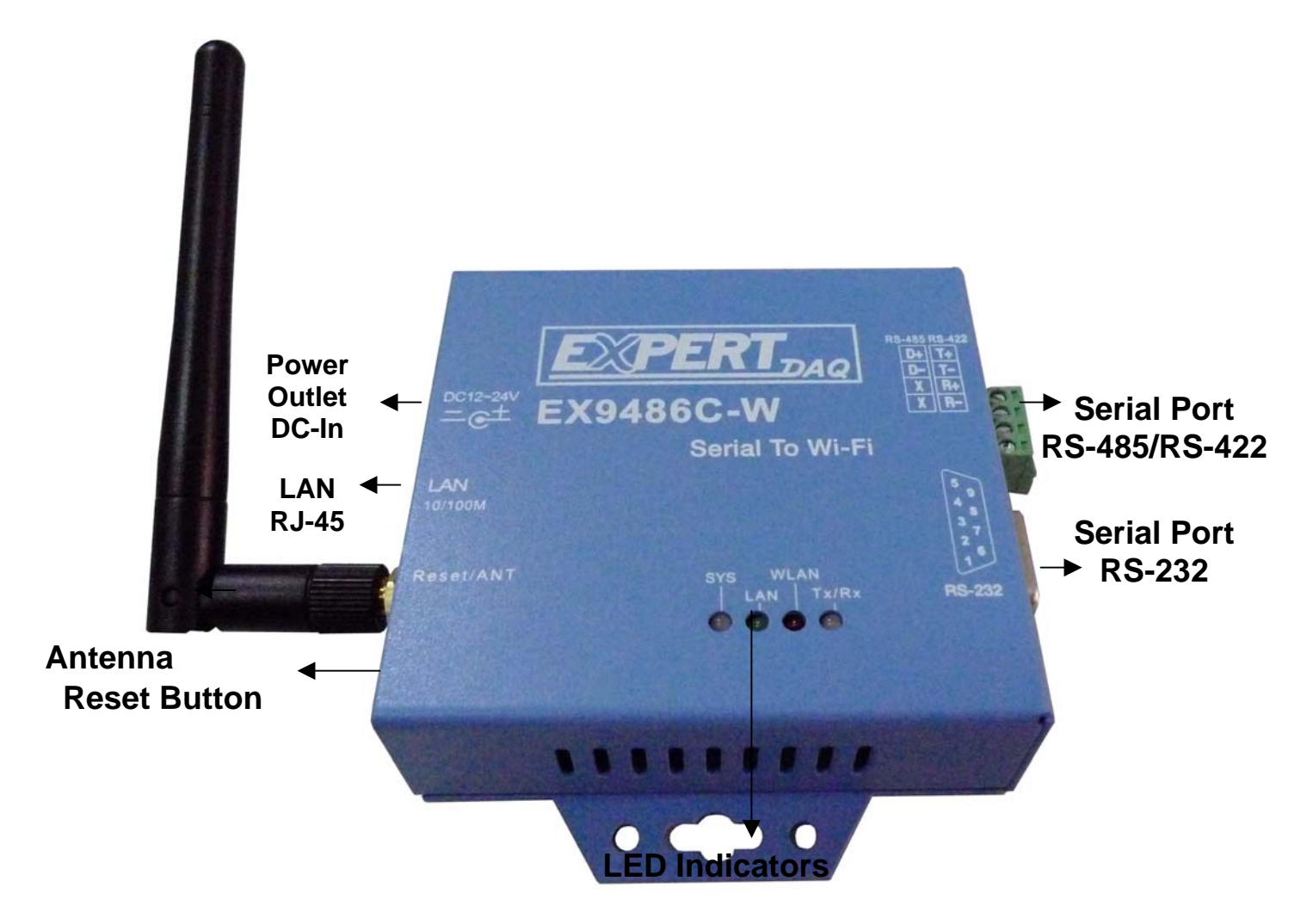

# Left Side

#### **DC-In Power Outlet**

The Serial to Wi-Fi Converter is powered by a single 12V DC(Inner positive/outer negative) power supply and 1.0 A of current. A suitable power supply adapter is part of the packaging. Connect the power line to the power outlet at the left side of Serial to Wi-Fi Converter and put the adapter into the socket. If the power is properly supplied, the "SYS" red color LED will be on after 30 seconds.

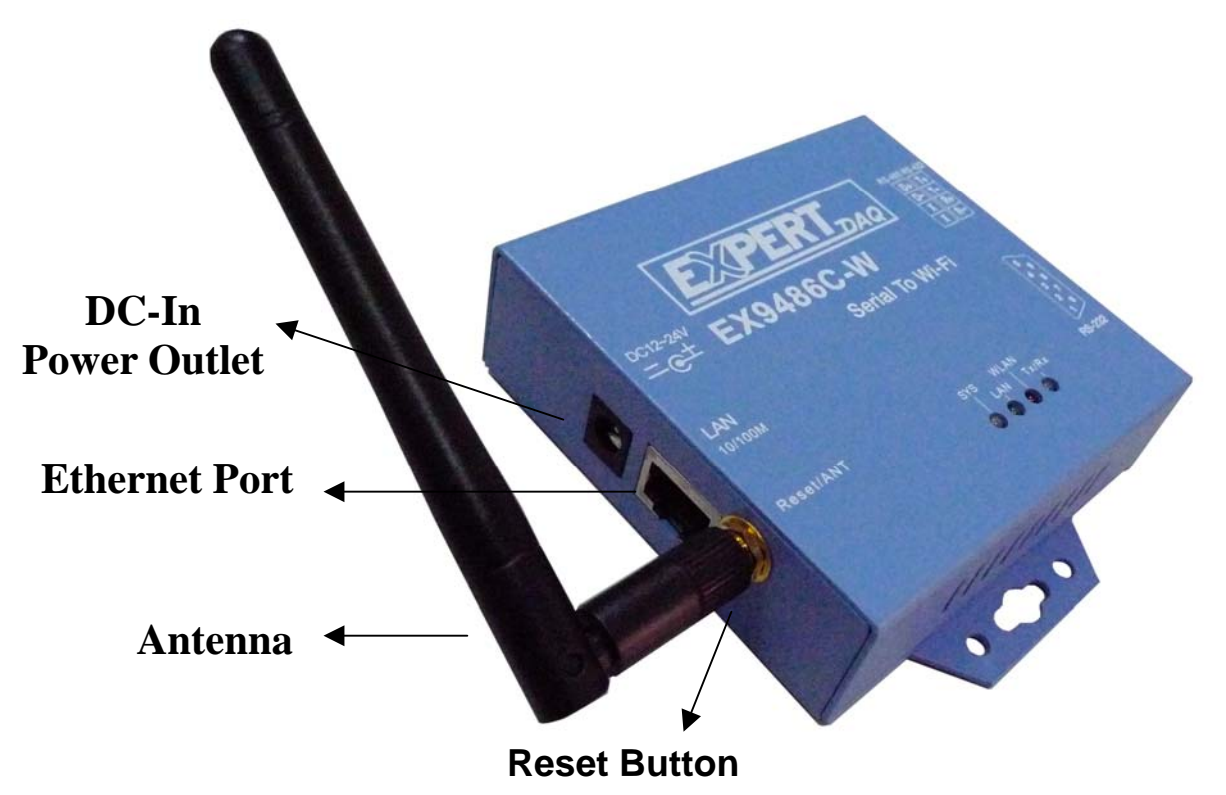

#### **Ethernet Port**

The connector for network is the usual RJ45. Simply connect it to your network switch or Hub. When the connection is made, the LAN LED indicator will light. When data traffic occurs on the network, red (Rx/Tx) indicator will blink during data transferring and receiving.

#### Antenna Connector

The connector for antenna is a standard reverse SMA jack. Simply connect it to a 2.0dBi or 5.0dBi dipole antenna (Standard Rubber Duck) and it is 50 Ohms impedance and can support 2.4GHz frequency.

#### **Reset Button**

If by any chance, you forget the setup password, or have incorrect settings making EX-9486C-W converter inoperable. First, use any point tip to push this button and hold it about 5 seconds. All the parameters will be reset to the factory default

# **Right Side**

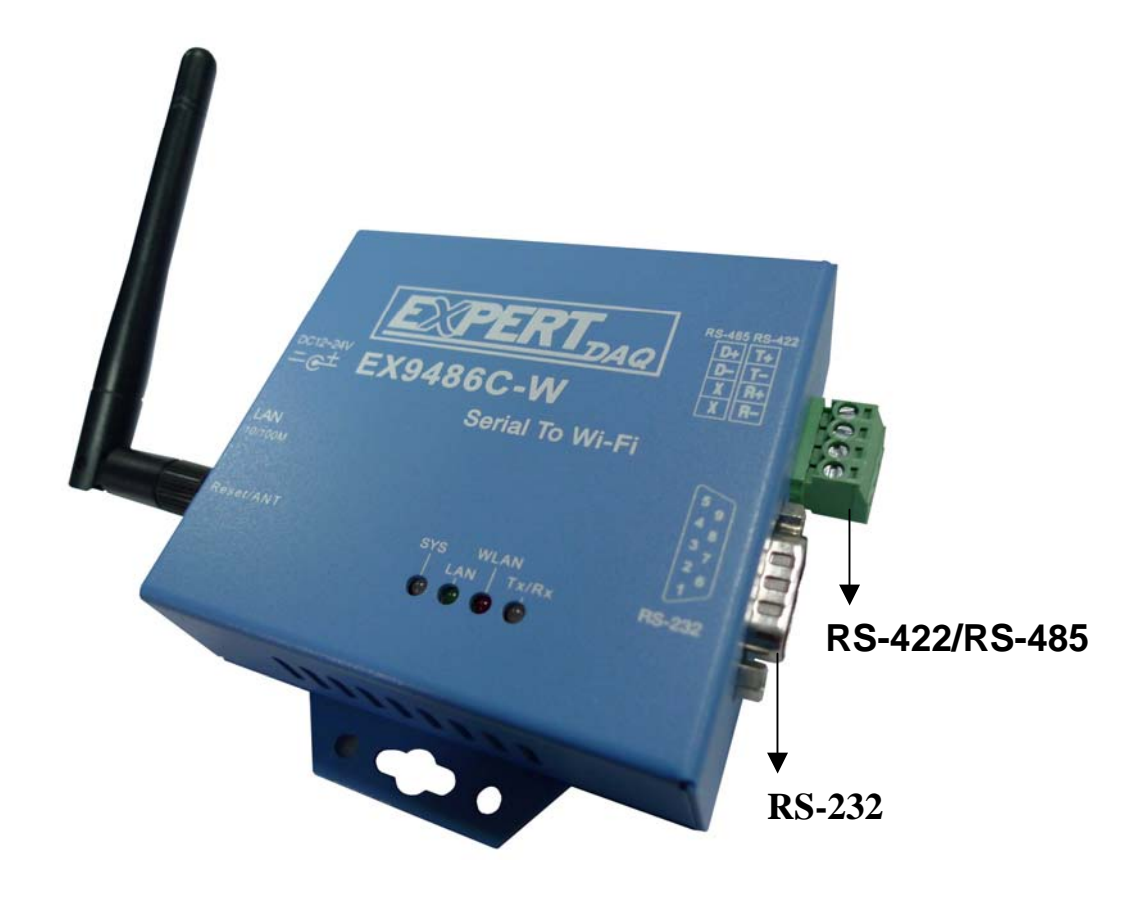

#### Serial I/O Port of RS-232/RS-422/RS-485

Connect the serial data cable between the Wi-Fi converter and the serial device. Follow the parameter setup procedures to configure the converter (see the following chapters ).

### **LED Indicators**

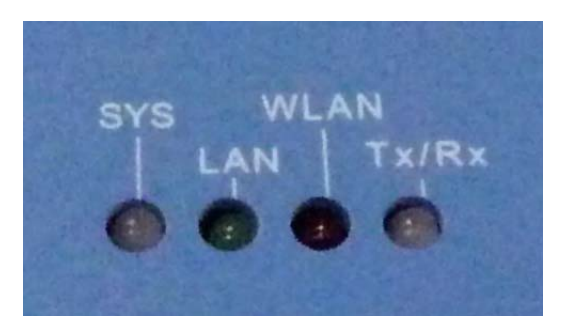

#### SYS (Red) :

Power indicator (When the power is on, the LED will be on.)

#### LAN (Green) :

Network signal indicator (When the LAN signal is detected, the LED will be on.)

#### WLAN (Red):

Wireless Lan indicator (When wireless LAN signal is connected, the LED will be on ) **TX / RX (Yellow) :** Data sent indicator (When data are sent out to the network, the LED will be blink.)

Data received indicator (When data are received from the network, the LED will be blink.)

# Wiring Architecture

### **RS-232 Wiring Architecture**

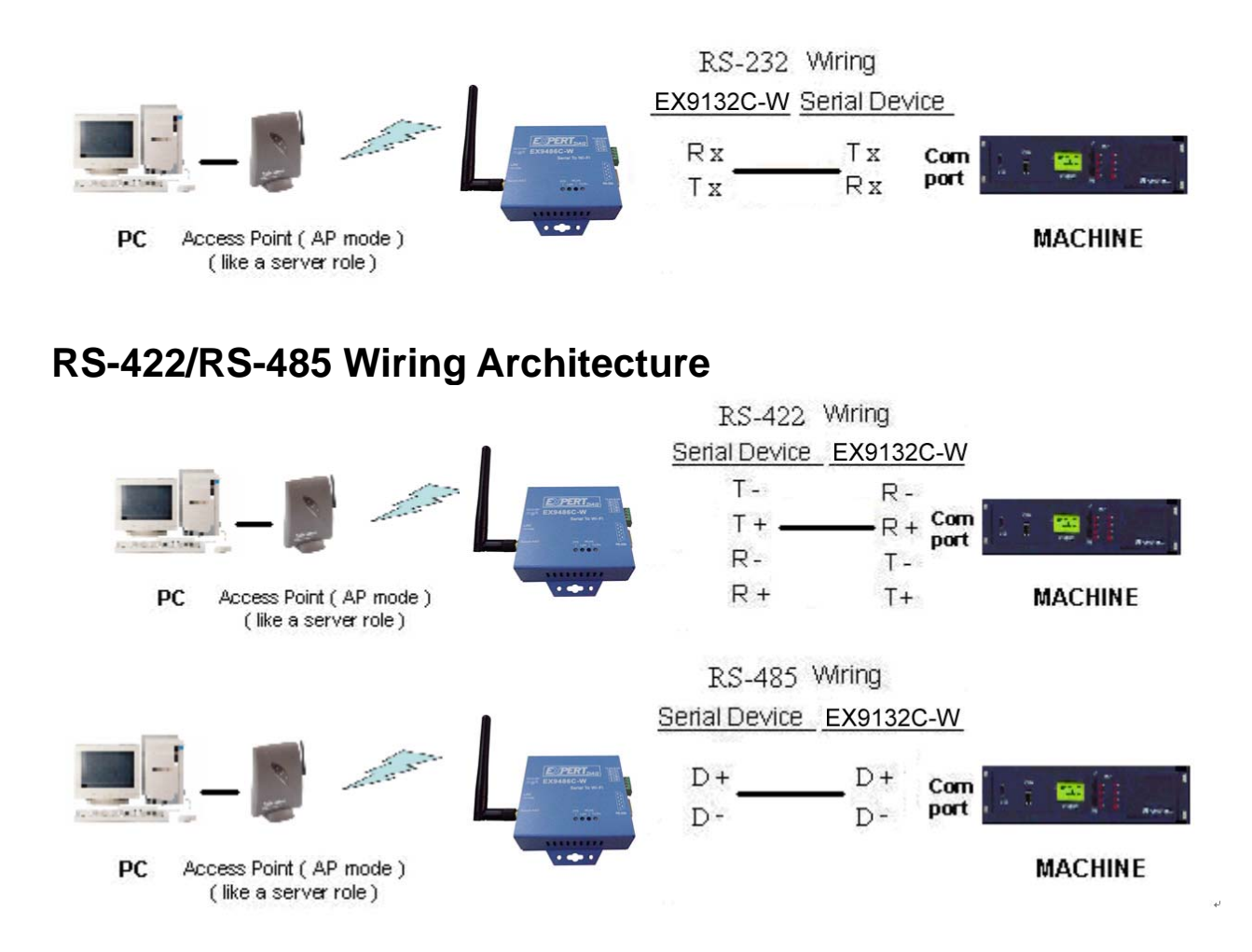

When you finish the steps mentioned above and the LED indicators are as shown, the converter is installed correctly. You can use the Utility Setup CD to setup the IP Address.

To proceed the advanced parameter setup, please use a web browser (IE or Netscape) to continue the detailed settings.

# **Serial to Wi-Fi Converter Configuration**

# **Software Setup and Initial IP Configuration**

When setting up your converter for the first time, the first thing you should do is configure the IP address. This chapter introduces the method how to install the program and how to configure the serial to Wi-Fi Converter device's IP address.

For quick and easy start, We suggest you to reference "Quick Installation Guide" manual.

The following topics are covered in this chapter:

- **EDS Tool Software Setup**
- □ Serial to Wi-Fi Converter Configuration
- □ Converter Configuration through Web

# **EDS-Tool Software Setup**

On PC we provide a Device Management Utility named EDS Tool which is an executable program in Windows 32 bit environments. EDS Tool Setup is used to detect and setup the installed converter. It uses UDP broadcast packets to query and configure converters on the network.

### **EDS-Tool Setup**

1. Insert the CD and select "EDS Tool", folder and double click "EDSTool.exe", to install Windows utility.

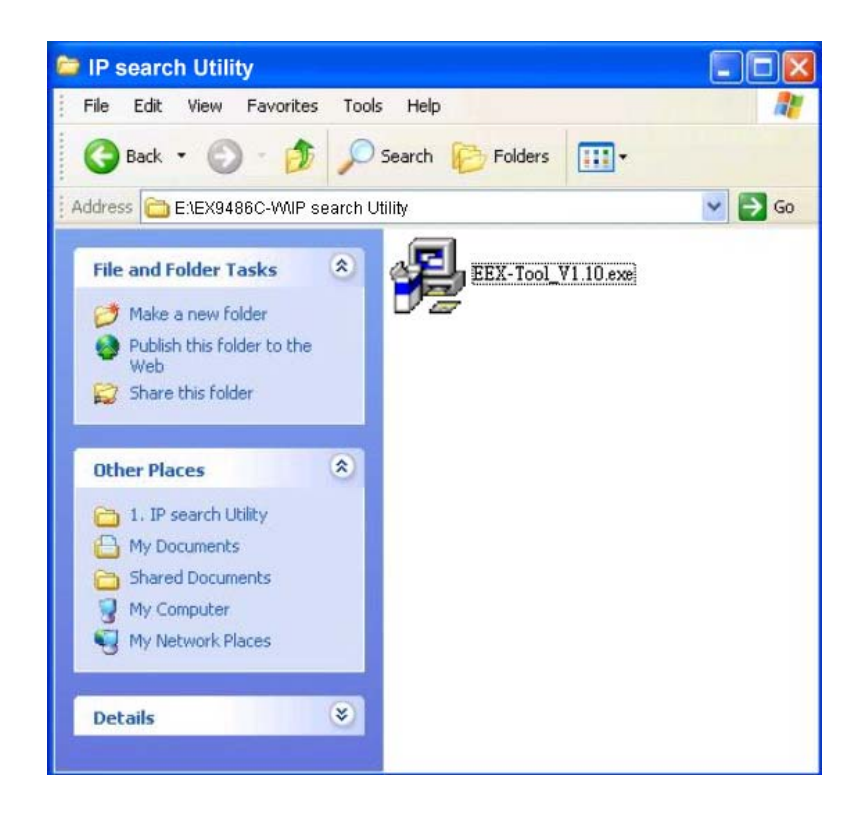

2. When the "installing EDS Tool" screen is pop-up then double click the "Start" icon for installing.

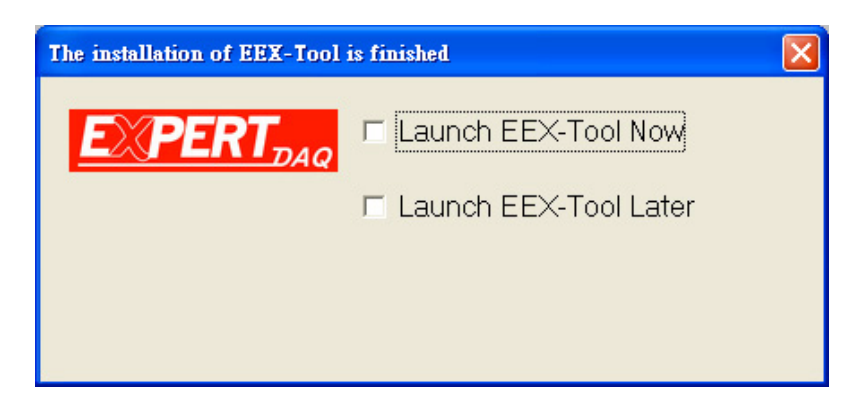

3. After finishing installation, the "installation was completed successfully" screen will be pop-up and just double click the "OK" icon.

| 🛃 Installing EEX-Tool                   |  |
|-----------------------------------------|--|
| Installation was completed successfully |  |
| 100%                                    |  |
| OK I                                    |  |

4. Coming the screen is for choosing to run "Launch EDS Tool Now" or "Launch DSTool Later".

| The installation of EEX-Tool | is finished           |  |
|------------------------------|-----------------------|--|
| <b>EXPERT</b> <sub>DAQ</sub> | Launch EEX-Tool Now   |  |
|                              | Launch EEX-Tool Later |  |
|                              |                       |  |
|                              |                       |  |
|                              |                       |  |

 If you choice the item of "Launch EDS-Tool Now" then the EDS-Tool of Device Configuration manual screen will be pop-up before EX-9486C-W installed.

| Device list | Basic Setting   Map VCOM |  |
|-------------|--------------------------|--|
|             | Basic information        |  |
|             | Firmware Version:        |  |
|             | Description:             |  |
|             | Mac address:             |  |
|             | IP address:              |  |
|             | IP status:               |  |
|             | - IP Configuration       |  |
|             | Protocol:                |  |
|             | IP address:              |  |
|             | Subnet mask:             |  |
|             | Default gateway:         |  |
|             | Diama day                |  |
|             |                          |  |
|             | Secondary dns:           |  |

# **EX-9486C-W Serial to Wi-Fi Configuration**

### Hardware Installation

Before search device, Hardware devices shall be installed ready. Firstly, please prepare a PC, a HUB and EX-9486C-W.

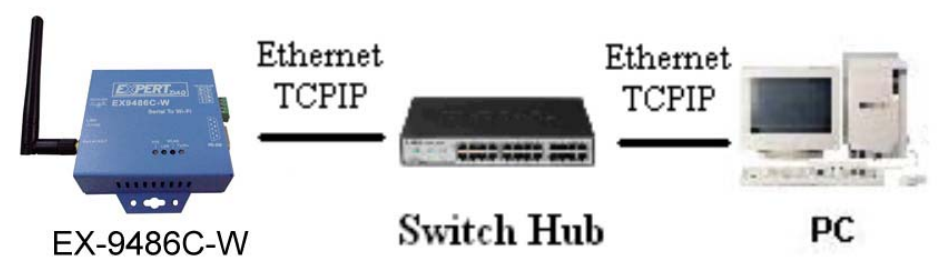

- 1. Use PC Ethernet port to connect with HUB and then use other port of switch hub to connect with EX-9486C-W.
- 2. Insert power cord of EX-9486C-W.

(The LAN Light will flash once on the beginning, 3 seconds later the light will be on, 30 seconds later the WLAN light will be on and afterwards about 10 seconds the SYS light will be on.)

#### **Search Device**

After finishing EDS-Tool installation and lunch the EDS-Tool, you can click the "Search Device" icon at left side upper corner. It will detect the existence of the installed converters on the network.

| EX9486C-W | Basic Setting   Map VCOM            |  |
|-----------|-------------------------------------|--|
|           | Basic information                   |  |
|           | Firmware Version: [1,14             |  |
|           | Mac address: 00:1#94:92:00:13       |  |
|           | IP address: 211 22 83.46            |  |
|           | IP status: Static ip                |  |
|           |                                     |  |
|           | IP Configuration                    |  |
|           | Protoco:  Static IP                 |  |
|           | IP address: 211 . 22 . 83 . 46      |  |
|           | Subnet mask: 255 . 255 . 248        |  |
|           | Default gateway: 211 . 22 . 83 . 41 |  |
|           | Primary dns: 198 . 95 . 1 . 1       |  |
|           |                                     |  |

Select the devices you wish to configure and click the device on left device list. You will see more detail parameters as "Basic Information" and "IP Configuration" on screen. Please correction the PC to the same domain and click "Refresh" icon, if by the chance for same intranet should click "Go to Web Management" icon directly

#### **Security Alert**

Before entrance to configure, the safety warning window will be pop-up and then click "YES" icon for configuring device's parameters.

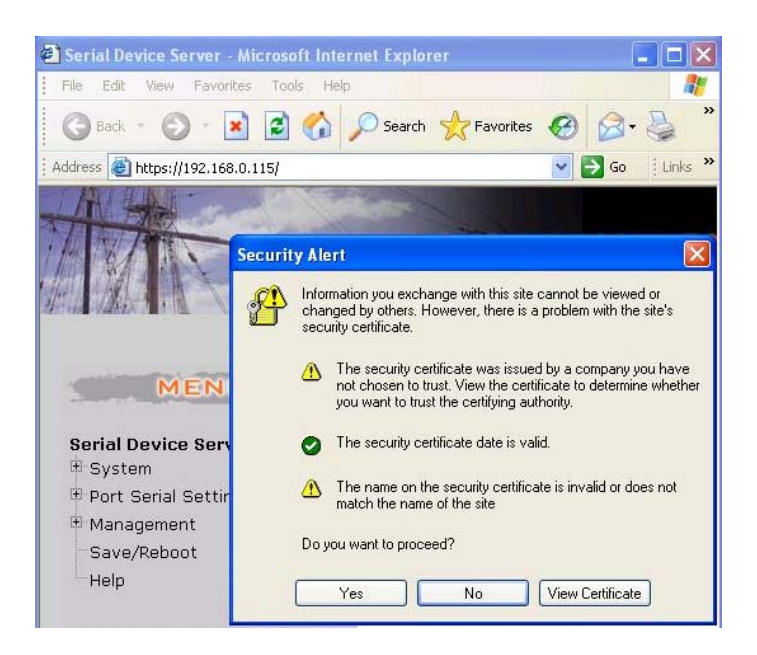

#### Authentication of User Name and Password

To key in user name and password is for identifying authorization. Default user name characters are "**admin**" and password characters are "(empty). And then just click "OK" button.

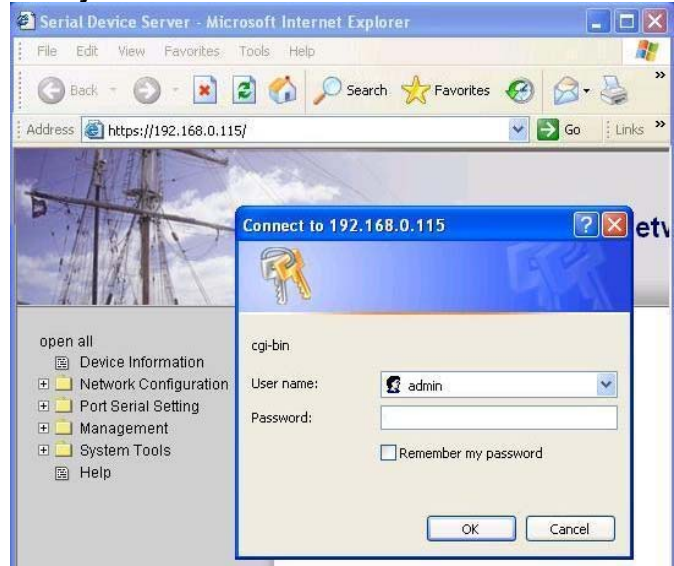

\* (The two characters of Default value should be small capital).

# **Device IP Configuration**

#### System Information

After entering the authorization window and then the "System Information" window will be pop-up.

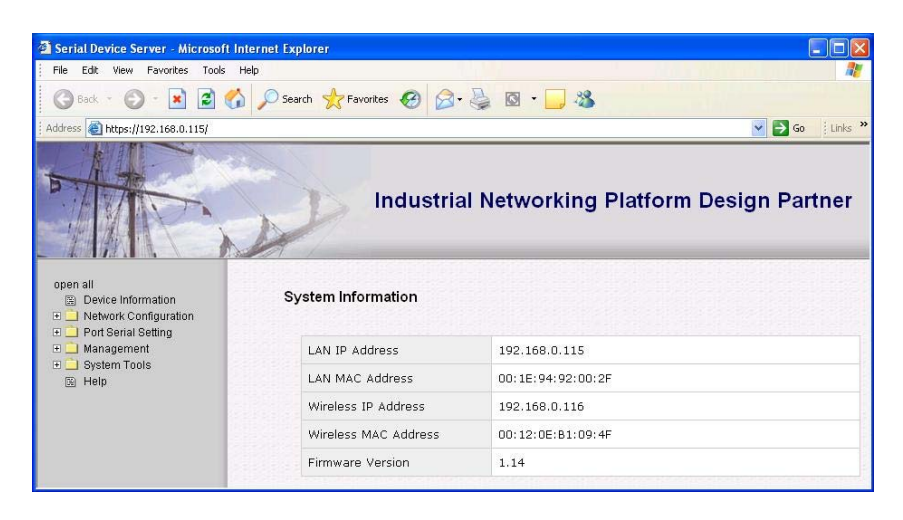

#### **IP** Configuration

Please get into "Network Configuration" icon of item "IP Configuration" first, and correct complete relevant parameters to wireless IP and then click the "APPLY" button for applying.

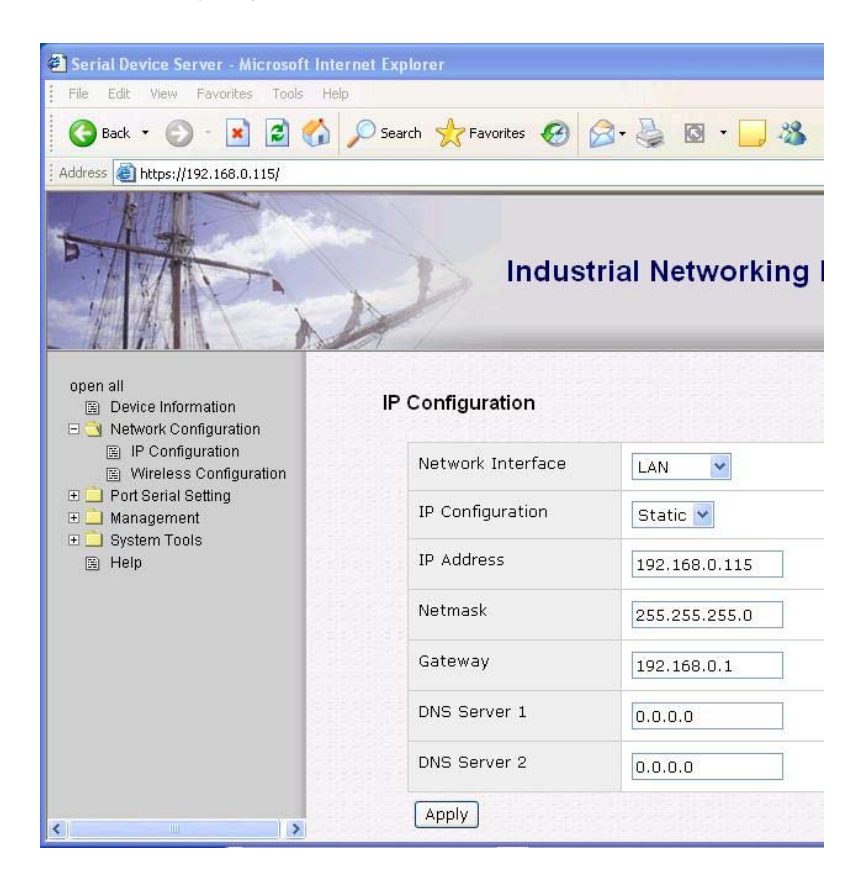

#### **Wireless Configuration**

After finishing the "IP Configuration", then enter "Wireless Configuration" item again.

| Serial Device Server - Microsoft Internet E                                                    | xplorer            |                        |                   |
|------------------------------------------------------------------------------------------------|--------------------|------------------------|-------------------|
| 檔案(P) 編輯(E) 檢視(Y) 我的最愛(A) ]                                                                    | 1具(I) 説明(H)        |                        | A.                |
| ③上一頁 • ③ • 🖹 🗟 🏠 🔎 搜尋                                                                          | 🛧 我的最爱 🛛 🙆 - 🎍 🖸   | • 🖵 🕹 🚳                |                   |
| 網址① 🕘 https://211.22.83.46/                                                                    |                    |                        |                   |
| open all                                                                                       | Indust             | rial Networking Platfo | rm Design Partner |
| Device Information     wireless Configuration     Network Configuration     En P Configuration |                    |                        |                   |
| Wireless Configuration                                                                         | SSID               | default                | SSID Scan         |
| Ad-hoc      Ad-hoc                                                                             |                    |                        |                   |
|                                                                                                | Channel            | Auto 🛩                 |                   |
|                                                                                                | C Security Options |                        |                   |
|                                                                                                | Security Type      | none                   |                   |
|                                                                                                | Apply Cancel       |                        |                   |
| S                                                                                              |                    |                        |                   |

- 1. To click "SSID Scan" button for searching your wireless Access Point.
- 2. To select "Network Type" at "Infrastructure" mode.
- 3. If "Security Type" is selected in "Auto" status and following several parameters setup is for configuring the WEP status during data transmission in wireless. You may reference with MIS to provide security parameters (Ex: WEP). After finishing the setup and then click "Apply" button.

| (案·巴 编辑·巴 檢視·巴 我的最爱仏              | ) IAO RHE                  |                                      |
|-----------------------------------|----------------------------|--------------------------------------|
| ) 1-M - 🗇 - 🗷 🗟 🐔 🔑 8             | - 🖾 🌡 - 🔕 🕒 🛪 (19.05 🛧 19. | D 🖟 🖏                                |
| 址(1) 截 https://192.168.0.115/     |                            | ¥                                    |
| The second                        | Industria                  | I Networking Platform Design Partner |
| open all Device Information       | wireless Configuration     |                                      |
| Wireless Configuration            | SSID                       | TOPSCCC SSID Scan                    |
| Ort Serial Setting     Management | Network Type               | Infra 💌                              |
| System Tools                      | Security Options           |                                      |
| 2 mip                             | Security Type              | WEP V                                |
|                                   | WEP Authentication         | Open V                               |
|                                   | WEP Encryption Bits        | 64 Bit 💙                             |
|                                   | WEP Key Type               | ASCII (5 characters) 👻               |
|                                   | WEP Default Key Index      | 1 ¥                                  |
|                                   | WEP Key 1                  |                                      |
|                                   | WEP Key 2                  |                                      |
|                                   | WEP Key 3                  |                                      |
|                                   |                            |                                      |
|                                   | WEP Key 4                  |                                      |

### **System Tools**

#### **Restart Device**

Click the System Tools – Restart Device and click "Reboot" button for refresh new parameters.

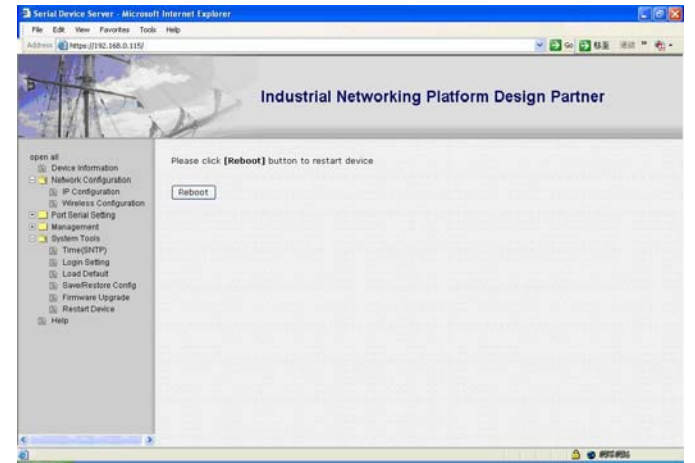

#### **Disconnection Network Line to be wireless**

After Reboot, you should remove Network connection line and change to the Wireless statues.

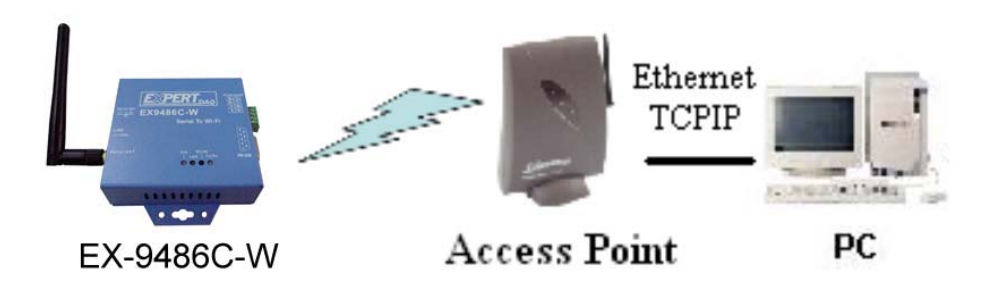

Please attention if the setup of wireless Configuration parameters is corrected then EDS-Tool can pass over the IP.

| GM86C-W | Basic Setting   Ma<br>Basic information | ap VCOM               |
|---------|-----------------------------------------|-----------------------|
|         | Firmware Version:                       | 1.14                  |
|         | Description                             | EV9406C-W             |
|         | Mac address:                            | 001e94920013          |
|         | IP address:                             | 211.22.83.46          |
|         | IP status:                              | Static ip             |
|         | IP Configuration                        |                       |
|         | Protocol                                | Static IP             |
|         | IP address:                             | 211 . 22 . 83 . 46    |
|         | Subnet mask:                            | 255 . 255 . 255 . 248 |
|         | Default gateway.                        | 211 . 22 . 83 . 41    |
|         | Primary dna:                            | 199.95.1.1            |
|         | Secondary dns:                          | 0.0.0                 |

If it can not pass over the IP, please check the setup of wireless Configuration parameters to confirm the information is mistake and please inquire with MIS superintendent.

#### Test steps with wired and wireless of Convey or receive.

#### Enter to web management

1 Enter to web setting window of "System Information".

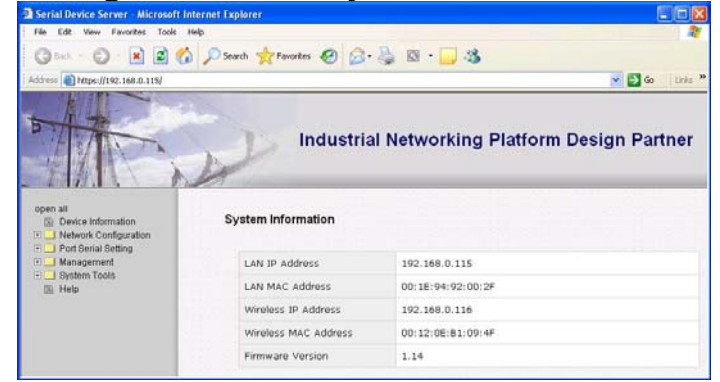

2 Just go over previous procedure again to "Device IP Configuration" setup window.

| Serial Davice Server - Microsoft Inter                                | net Explorer               |                 |
|-----------------------------------------------------------------------|----------------------------|-----------------|
| File Edit View Fevorites Tools Help                                   | 11 C                       |                 |
| 🔇 Back + 🐑 · 💌 🖻 🐔                                                    | 🔎 Search 👷 Favorites 🙆 (   | 3 · 🗟 🖉 · 🔂 🍇   |
| Address 🗃 https://192.168.0.115/                                      |                            |                 |
| open all<br>Device Information                                        | Indust<br>IP Configuration | rial Networking |
| Network Configuration     IP Configuration     Wireless Configuration | Network Interface          | Wureless 🛩      |
| Port Serial Setting     Management                                    | IP Configuration           | Static 💌        |
| + System Tools                                                        | IP Address                 | 192.168.0.115   |
|                                                                       | Netmask                    | 255.255.255.0   |
|                                                                       | Gateway                    | 192.168.0.1     |
|                                                                       | DNS Server 1               | 0.0.0.0         |
|                                                                       | DNS Server 2               | 0.0.0.0         |
| <                                                                     | Apply                      |                 |

#### **Serial Communication Protocol setting**

- 3 Click "Port Serial Setting" button of parameters setting list on left side of the window.
- 4 There are three setting items under "Port Serial Setting" and then you just click "Serial Configuration' button to show the serial protocol parameters. You can setup the parameters as for the testing request.

| Senial Device Server - Microsoft Intern      |                      |                                            |
|----------------------------------------------|----------------------|--------------------------------------------|
| <b>檔案</b> 应 编载 应 兼 截 使 新的 最 要 (L)            | 工具(1) 脱明(1)          |                                            |
| 01-A · 0 · 🛛 🖉 🖉 🏸 🛤                         | ¢ 👷 20087 @ 🔒 🖏      | SI • □ ↓ 4                                 |
| 開社 ① (1) https://211.22.83.46/               |                      | 💌 🕏                                        |
|                                              | Indu                 | ustrial Networking Platform Design Partner |
| Device Information     Network Configuration | Serial Configuration | n                                          |
| IP Configuration     Wreless Configuration   |                      | Port1                                      |
| 🖯 🤰 Port Senial Setting                      | Port Alias           | Port0                                      |
| E Port Profile                               | Interface            | PS232 ¥                                    |
| E Service Mode                               | Baud Rate            | 9600 💌                                     |
| G Time(ENTP)                                 | Data Bits            | 8 🛩                                        |
| Login Setting     Load Default               | Stop Bits            | 1 .                                        |
| E BaveRestore Config                         | Parity               | None 💌                                     |
| Restart Device                               | Flow Control         | None                                       |
| E Met                                        | Performance          | Throughput      Latency                    |
| ,                                            | Apply                |                                            |
| 0                                            |                      | 👌 😦 #FC#31                                 |

5 Choose the "Interface" of serial port as you need.

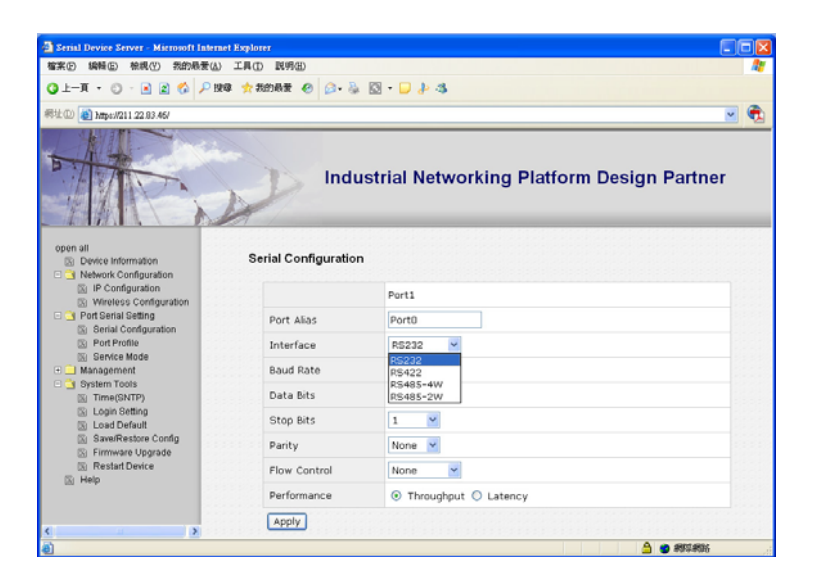

6 Setting the "Baud Rate" of serial port transit

| 🗿 Serial Device Server - Microsoft Intern             | iet Explorer         |                                            |
|-------------------------------------------------------|----------------------|--------------------------------------------|
| 檔案② 綺輯圖 檢視 一 我的最爱 (3)                                 | 工具① 脱明图              |                                            |
| 🔾 L-A • 🔿 · 🗷 🖬 🎸 🔑 🛚                                 | 🕼 🏫 我的最爱 🥹 🍰 - 🌡     | 🖾 • 🖵 🕹 🍕                                  |
| 病址① 🍓 https://211.22.83.46/                           |                      | 💌 🕀                                        |
|                                                       |                      | istrial Networking Platform Design Partner |
| open all<br>Device Information<br>Other Configuration | Serial Configuration | n                                          |
| IP Configuration     Wireless Configuration           |                      | Port1                                      |
| Port Serial Setting     Port Serial Configuration     | Port Alias           | Port0                                      |
| Port Profile                                          | Interface            | RS232 ¥                                    |
| Service Mode     Management                           | Baud Rate            | 9600 ¥                                     |
| System Tools     Time(SNTP)                           | Data Bits            | 110<br>300                                 |
| Login Setting                                         | Stop Bits            | 2400                                       |
| Save/Restore Config                                   | Parity               | 480D<br>9600                               |
| Restart Device                                        | Flow Control         | 19200 38400                                |
| M Help                                                | Performance          | 57600<br>115200 pput O Latency             |
| ¢>                                                    | Apply                |                                            |

7 Setting the "Data Bits" of serial port transit

| Serial Device Server - Microsoft Internet                 | Explorer             |                                            |
|-----------------------------------------------------------|----------------------|--------------------------------------------|
| WE NEED WEED SCHWELD                                      | THO MAR              |                                            |
|                                                           | 🦅 RADAR 🕐 😥 - 🚱      | Q · U ₽ 3                                  |
| 彩址 ① 🍓 https://211.22.83.46/                              |                      | S (                                        |
| The                                                       | Indu                 | istrial Networking Platform Design Partner |
| open all<br>S Device Information<br>Network Configuration | Serial Configuration | •                                          |
| Wireless Configuration                                    |                      | Port1                                      |
| Port Serial Setting     Serial Configuration              | Port Alias           | Port0                                      |
| Port Profile                                              | Interface            | R\$232 ¥                                   |
| Management                                                | Baud Rate            | 9600                                       |
| System Tools  Time(SNTP)                                  | Data Bits            | 8 4                                        |
| Login Setting     Load Default                            | Stop Bits            | 5 0                                        |
| Save/Restore Config     Firmware Upgrade                  | Parity               |                                            |
| Restart Device                                            | Flow Control         | None                                       |
|                                                           | Performance          | Throughput      Latency                    |
|                                                           | Apply                |                                            |
| 0                                                         |                      | A 🔿 1921-1926                              |

8 Setting the "Stop Bits" of serial port transit

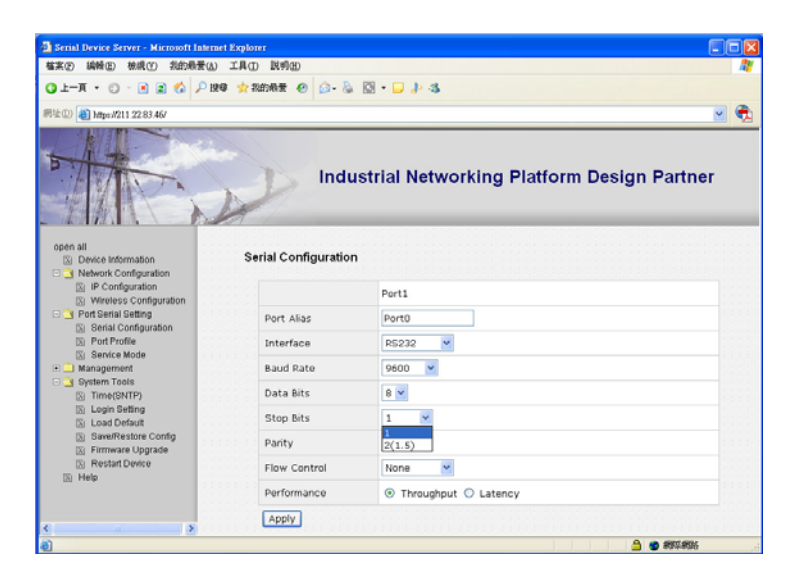

9 Setting the "Parity" check of serial port transit

| Serial Device Server - Microsoft Internet                             | t Explorer           |                                            |
|-----------------------------------------------------------------------|----------------------|--------------------------------------------|
| 檔案 ② 编辑 ③ 检視 ② 我的最爱 (山)                                               | 工具① 説明回              | 1                                          |
| Q1-A • O • 🗷 🗟 🖏 🖓 886                                                | \$ 対 我的最爱 😧 🎯 • 头    | 🖸 • 🖵 🐉 🚯                                  |
| 病社① 🚵 https://211.22.83.46/                                           |                      | 🗹 😤                                        |
| B A A A A A A A A A A A A A A A A A A A                               | Indu                 | istrial Networking Platform Design Partner |
| Device Information     Office Information                             | Serial Configuration | 1                                          |
| IP Configuration IV Wireless Configuration IV                         |                      | Port1                                      |
| Ort Serial Setting     Ort Serial Configuration                       | Port Alias           | Port0                                      |
| Port Profile                                                          | Interface            | R5232 ¥                                    |
| Service Mode     Management                                           | Baud Rate            | 9600 💙                                     |
| System Tools                                                          | Data Bits            | 8 4                                        |
| <ul> <li>Login Setting</li> <li>Load Default</li> </ul>               | Stop Bits            | 1 .                                        |
| Save/Restore Config     Firmware Upgrade     Restart Device     Neten | Parity               | None V                                     |
|                                                                       | Flow Control         | Odd                                        |
| 101 · · · · ·                                                         | Performance          | Mark hput O Latency                        |
|                                                                       | Apply                | Space                                      |
| a)                                                                    |                      |                                            |

10 Setting the "Flow Control" of serial port transit

| Serial Device Server - Microsoft Internet                 | et Explorer          |                                            |
|-----------------------------------------------------------|----------------------|--------------------------------------------|
| 檔案(2) 編輯(2) 接的最愛(3)                                       | 工具(1) 説明(11)         |                                            |
| 🔾 1-A • 🔿 - 🗵 🖉 🏷 🖒 Ka                                    | ū 対 我的教堂 😁 🍛 💩       | Q • □ ↓ 4                                  |
| 病性① 🕘 https://211.22.83.46/                               |                      | 🗹 👻                                        |
| P A A                                                     | Indu                 | ıstrial Networking Platform Design Partner |
| open all<br>Device Information<br>Original Configuration  | Serial Configuration | 1                                          |
| IP Configuration     Wireless Configuration               |                      | Port1                                      |
| Port Serial Setting     Serial Configuration              | Port Alias           | Port0                                      |
| Port Profile                                              | Interface            | R5232                                      |
| Management                                                | Baud Rate            | 9600 💌                                     |
| System Tools                                              | Data Bits            | 8 🗸                                        |
| <ul> <li>Login Setting</li> <li>Load Default</li> </ul>   | Stop Bits            | 1 .                                        |
| Save/Restore Config<br>Firmware Upgrade<br>Restart Device | Parity               | None 💌                                     |
|                                                           | Flow Control         | None                                       |
| 121 · · · · ·                                             | Performance          | XON/XOFF t O Latency                       |
| ( ) ( ) ( ) ( ) ( ) ( ) ( ) ( ) ( ) ( )                   | Apply                |                                            |
| a)                                                        |                      |                                            |

#### Service Mode setting

11 Setting the "Service Mode" of serial port transit

| SEAS AND MAD ADARD                                             | the second second secon |                        |                 |              |            |
|----------------------------------------------------------------|----------------------------------------------------------------------------------------------------|------------------------|-----------------|--------------|------------|
| ALT. A G & A DH                                                | IND RMD                                                                                                    | -                      |                 |              |            |
| DI-A · O · S & G · P ·                                         | a uspes e h. e N.                                                                                                    |                        | 3               |              |            |
| 101 (L) C Maps/011 22.07 46/                                   |                                                                                                    | _                      |                 |              | M.         |
| Mr.                                                            | Industri                                                                                                    | ial Ne                 | etworking P     | latform Desi | gn Partner |
| spen all<br>Device Information<br>I an historic Configuration  | Service Mode                                                                                                    |                        |                 |              |            |
| E IP Configuration                                             |                                                                                                    | Port1                  |                 |              |            |
| 🗆 📑 Port Senial Setting                                        | Service Mode                                                                                                    | TCP 5                  | ierver Mode 💌   |              |            |
| <ul> <li>Serial Configuration</li> <li>Port Profile</li> </ul> | TCP Server Port                                                                                                    | 4000                   |                 |              |            |
| E Service Mode                                                 | Force TX Interval Time                                                                                                    | 0 mit                  |                 |              |            |
| Bystern Tools                                                  | Ide Tineout                                                                                                    | 0                      | (0-65535)second | 5            |            |
| (1) Login Setting                                              | Alve Check                                                                                                    | 0                      | (0~65535)second |              |            |
| Er SaveRestore Contg                                           | Max Connection                                                                                                    | 1 max. connection(1~5) |                 |              |            |
| <ul> <li>Dirmware Opprade</li> <li>Restat Device</li> </ul>    | Link Status                                                                                                    |                        |                 |              |            |
| IS Hell                                                        | 1.                                                                                                    |                        |                 | 0            |            |
|                                                                | 2.                                                                                                    |                        |                 | 0            |            |
|                                                                | 3.                                                                                                    |                        |                 | 0            |            |
|                                                                | 4.                                                                                                    |                        |                 | 0            |            |
|                                                                | 5.                                                                                                    |                        |                 | 0            |            |
|                                                                | [antic] Sefects                                                                                                    |                        |                 |              |            |
|                                                                |                                                                                                    |                        |                 |              |            |

11.1 Firstly, please chose the "TCP Service Mode" in service mode selecting bar.

| -1.0.826 .0.                                              | a + men e 0- 5 E -     | E L G                    |              |           |  |
|-----------------------------------------------------------|------------------------|--------------------------|--------------|-----------|--|
| A 100-0711 22.01 6V                                       |                        |                          |              |           |  |
|                                                           |                        |                          |              |           |  |
|                                                           | Industri               | al Networking Pl         | atform Desig | n Partner |  |
| er all<br>Device Information                              | Service Mode           |                          |              |           |  |
| D IP Configuration                                        |                        | Port1                    |              |           |  |
| Port Serial Setting                                       | Service Mode           | TCP Server Mode M        |              |           |  |
| Gill Serial Configuration<br>Gill Port Profile            | TCP Server Port        | TCP Server Mode          |              |           |  |
| C: Senice Mode<br>Management                              | Force TX Interval Time | UCP Mode                 |              |           |  |
| Bystern Tools                                             | Ide Timeout            | 0 (0~65535)seconds       |              |           |  |
| 🗇 Login Setting                                           | Alive Check            | 0 (0~65535)seconds       |              |           |  |
| Dir Load Defeut                                           | Max Connection         | 1 w max. connection(1-5) |              |           |  |
| Firmware Opgrade     Firmware Opgrade     Firmware Device | Link Status            |                          |              |           |  |
| 5 Heb                                                     | 1                      |                          | 0            |           |  |
|                                                           | 2.                     |                          | 0            |           |  |
|                                                           | 1                      |                          | 0            |           |  |
|                                                           | 4                      |                          | 0            |           |  |
|                                                           |                        |                          | 0            |           |  |
|                                                           | 8.                     |                          |              |           |  |

11.2 Setting the "TCP Service Port" and port number is depend on your requirement. (Exp. Open socket port as 100)

| the second second |                        |                        |                   |        |                |  |
|----------------------------------------------------------------------------------------------------|------------------------|------------------------|-------------------|--------|----------------|--|
| Composition and and                                                                                                    |                        | _                      |                   |        |                |  |
| The.                                                                                                    | Industr                | ial N                  | etworking Pi      | atform | Design Partner |  |
| n all<br>Device information                                                                                                    | Service Mode           |                        |                   |        |                |  |
| I IP Configuration                                                                                                    |                        | Port1                  |                   |        |                |  |
| Wireless Configuration     Port Serial Setting     Serial Configuration     Port Proble     Senice Mode     Senice Mode                                                                                                    | Service Mode           | TCP :                  | TCP Server Mode 💌 |        |                |  |
|                                                                                                    | TCP Server Port        | 100                    |                   |        |                |  |
|                                                                                                    | Force TX Interval Time | 0                      | ms                |        |                |  |
| Bystem Tools                                                                                                    | 1dle Timeout           | 0                      | (0~65535)seconds  |        |                |  |
| 🖹 Login Setting                                                                                                    | Alive Check            | 0 (0~65535)seconds     |                   |        |                |  |
| ()) Load Detaut<br>()) Save/Restore Config                                                                                                    | Max Connection         | 1 max. connection(1~5) |                   |        |                |  |
| G: Firmware Upprate<br>D: Restat/Divice<br>D: Herp                                                                                                    | Link Status            |                        |                   |        |                |  |
|                                                                                                    | 1.                     |                        |                   | 0      |                |  |
|                                                                                                    | 2.                     |                        |                   | 0      |                |  |
|                                                                                                    | 3.                     |                        |                   | 0      |                |  |
|                                                                                                    | 4.                     |                        |                   | 0      |                |  |
|                                                                                                    | 5.                     |                        |                   | 0      |                |  |
|                                                                                                    | 5. C                   |                        |                   | 0      |                |  |

#### **12 Hyper Terminal Setting**

12.1 Open the Hyper terminating machine. Initiate a Hyper Terminal from the Start Menu in Windows

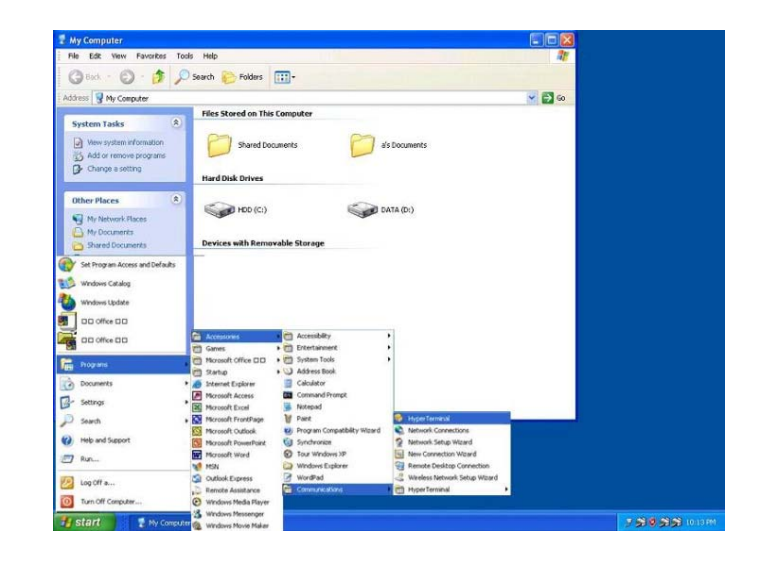

12.2 Key in a terminal name (Exp. Test) and press OK button for entry

| Connection Description                                    | ? 🛛        |
|-----------------------------------------------------------|------------|
| New Connection<br>Enter a name and choose an icon for the | connection |
| Name:<br>test                                             |            |
| lcon:                                                     |            |
| 🧶 🤹 🌭 🛂 🧐                                                 |            |
| ОК                                                        | Cancel     |

12.3 Select communication as in "TCP/IP' mode

| Connect To        |                          | ? 🛽             |
|-------------------|--------------------------|-----------------|
| Sector 4          |                          |                 |
| Enter details for | the phone number that yo | ou want to dial |
| Country/region    | 中華民國 (886)               | ~               |
| Area code         | 886                      |                 |
| Phone number      |                          |                 |
| Connect using     | COM1                     | ~               |
|                   | COM9<br>COM1             |                 |
|                   | COM3<br>COM6             |                 |

12.4 Key in the converter IP and socket port number

Enter the converter's IP address (e.g. 192.168.0.115) at the "Host address:" field, and the Socket port number set for the Serial Port 1 at the "Port number:" field (e.g 100). (The Socket type of the Serial Port 1 should be "TCP Server".)

Press "OK" button.

| Connect To                   | 2                              |
|------------------------------|--------------------------------|
| est test Enter details for t | the host that you want to call |
| Host address:                | 192.168.0.115                  |
| Port number:                 | 100                            |
| Connect using                | TCP/IP (Winsock)               |
|                              | OK Cancel                      |

12.5 After completing the parameters setting and then the hyper terminal window will be pop up. If the Hyper Terminal connects with the converter successfully, the time clock at the "left lower" corner in window "Connected hh:mm:ss" will start counting.

| 🍖 Test - Hyper Terminal           |              |          |  |  |
|-----------------------------------|--------------|----------|--|--|
| File Edit View Call Transfer Help |              |          |  |  |
| 0 🖨 🗇 🌋 🕫 🔂 😭                     |              |          |  |  |
|                                   |              |          |  |  |
| Connected 0:00:28                 | TCPMP SCROLL | CAPE NUM |  |  |

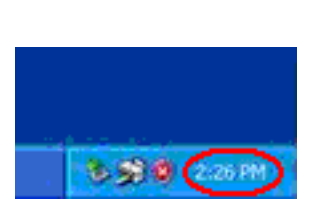

12.6 You may use keyboard to key in any characters that they will show as reply characters in the window.

| Test - Hyper Terminal      |                          | × |
|----------------------------|--------------------------|---|
|                            |                          |   |
| abcdefghijkhnnopqrstuvwxyz |                          |   |
| Connected 000/28           | TORTO USCROLL LOADS WITH | 2 |

Following the complete steps as above to mean that the self testing are success.

# **Appendix A** Pin outs and Cable Wiring

**DC Power outlet** 

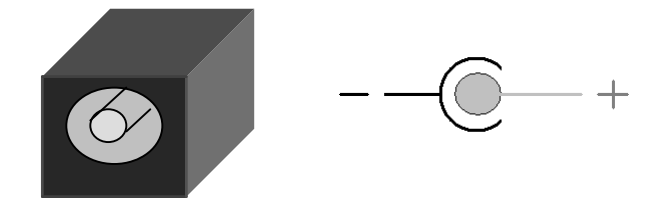

#### **RJ-45** Pin Assignment

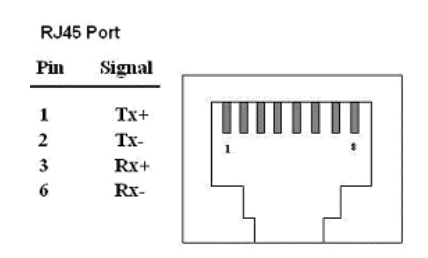

#### □ RS-232 Pin Assignment

The pin assignment scheme for a 9-pin male connector on a DTE is given below.

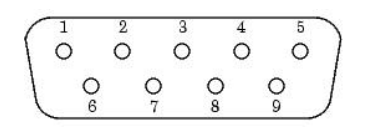

| PIN 9 : X (DC+5V | <b>Power Output- F</b> | or Option ) |         |   |
|------------------|------------------------|-------------|---------|---|
| PIN 5 : GND      | PIN 6 : X              | PIN 7 : X   | PIN 8 : | Х |
| PIN 1 : DCD      | PIN 2 : RXD            | PIN 3 : TXD | PIN 4 : | Х |

#### □ RS-422 Pin Assignment

The pin assignment scheme for a 4-pin RS-422 is given below.

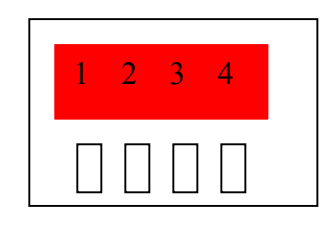

PIN 1 : R- PIN 2 : R+ PIN 3 : T- PIN 4 : T+

#### **RS-485** Pin Assignment

The pin assignment scheme for a 4-pin RS-485 is given below.

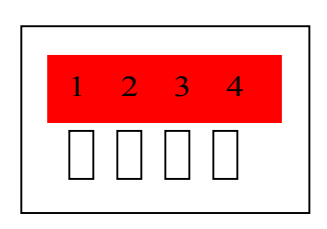

PIN 1 : X PIN 2 : X PIN 3 : D- PIN 4 : D+

#### □ RS-422 Wiring Diagram

| Serial Device | EX-9486C-W Converter |
|---------------|----------------------|
| R-            | <u>3 T-</u>          |
| R+            | 4 T+                 |
| <u>T</u> -    | 1 R-                 |
| T+            | 2 R+                 |

#### □ RS-485 Wiring Diagram

| Serial Device | EX-9486C-W Converter |
|---------------|----------------------|
| D-            | 1 D-                 |
| D+            | 2 D+                 |